## Как зарегистрироваться на сайте журнала «Высшая школа Казахстана»?

1. На главной странице журнала https://highedujournal.kz зайти на вкладку «Регистрация».

| 🖙 highedujournal.kz/index.php/i Q                                                                                                    | 🖈 🖸   🛃 📧 😥 Доступно обнов           |
|----------------------------------------------------------------------------------------------------|--------------------------------------|
| ₩оничения воздамит<br>историтов<br>колонон<br>руковонног импони. скита<br>Научно-аналитический журнал "Высшая школа Казахстана"                                                                                                    | Регистрация Эход                     |
| Журнал – Архивы – Контакты Объявления Текущий выпуск Отправка материалов                                                                                                    | <b>Q</b> Найти                       |
| О журнале<br>Научно-аналитический журнал «ВЫСШАЯ ШКОЛА КАЗАХСТАНА» является периодическим научным изданием.<br>Миссия журнала заключается в предоставлении ежеквартальных рецензируемых обзоров современных научных<br>тем и результатов исследований. | Язык<br>English<br>Kazakh<br>Русский |

2. Заполнить данные для регистрации и нажать кнопку «Регистрация».

| Гла | вная / Репитрация                                                                                            |
|-----|----------------------------------------------------------------------------------------------------|
| P   | егистрация                                                                                                   |
| 0   | Зоздать или подиличить ваш ORCID ID 4To Takee ORCID?                                                         |
| Пр  | офиль                                                                                                    |
| Им  | я*                                                                                                    |
| И   | 43                                                                                                    |
| Фа  | NIKOLIKA                                                                                                    |
| ۲   | awanwa                                                                                                    |
| Ор  | ганизация *                                                                                                  |
| н   | азвание организации                                                                                          |
| CTC | 22H3 *                                                                                                    |
|     | азактан                                                                                                    |
| Ľ"  | 3 or gmartom                                                                                                 |
| Им  | A DOM-SCREETER *                                                                                             |
| n   | me123                                                                                                    |
| Пар | pone *                                                                                                    |
|     |                                                                                                    |
| По  | аторите пароль *                                                                                             |
|     |                                                                                                    |
|     |                                                                                                    |
| 2   | Да, я даю согласие на сбор и хранение моих данных в соответствии с <u>Уведомлением о конфиденциальности.</u> |
| ¥   | Да, я хочу получать уведомления о новых публикациях и объявлениях.                                           |
| ¥.  | Да, Я хочу, чтобы ко мне обращались с запросами на рецензирование материалов для этого журнала.              |
| Ин  |                                                                                                    |
| n   | тересы как рецензента                                                                                        |
|     | тересы как рецендента<br>цаголика, поикология                                                                |
| _   | тересы как рецендента<br>цаголика, псиколопия                                                                |
| F   | тересы как рецендента<br>здаголика, поиколопия<br>Чегистрация                                                |

При наличии, к аккаунту можно сразу привязать ORCID ID. Для этого нажмите кнопку «Создать или подключить ваш ORCID ID», откроется отдельное

окно. Далее введите свой номер ORCID/почту и пароль ORCID ID и нажмите «Authorize access». Если у вас нет ORCID ID, создайте его с помощью кнопки «Register now». Вы также можете привязать свой ORCID ID к аккаунту позже.

| 🕞 । 🚳 १ । 🔤 १ । 🔤 १ । 🚳 | 😑 🔍 🔵 Sign in - ORCID                                      | Oauth - ORCID                                                                                                    |
|-------------------------|------------------------------------------------------------|----------------------------------------------------------------------------------------------------|
|                         | 😄 orcid.org/signin?client_id=APP-GEU4KV2DKX5UFZYJ&respon 🔤 | s orcid.org/oauth/authorize?client id=APP-GEU4KV2DKX5UFZY                                                                               |
| ex.php/1/user/register  |                                                            | jister                                                                                                    |
|                         |                                                            |                                                                                                    |
| Научно-аналит           |                                                            |                                                                                                    |
| Журнал - Архивы -       |                                                            | Authorize access                                                                                                    |
| Главная / Репистра      |                                                            |                                                                                                    |
| Регистрац               | Sign in to ORCID                                           | You are currently signed in as:                                                                                                    |
|                         | - Email or 16-digit ORCID iD                               | Регистраци                                                                                                    |
| Создать или поди        |                                                            | Cougans water model                                                                                                    |
| Иня *                   | 0000-0002-1677-1745                                        | Профиль<br>Imit Sign out                                                                                                    |
|                         | example@email.com or 0000-0001-2345-6789                   |                                                                                                    |
|                         | - Password                                                 | dawrine ois 2                                                                                                    |
| Организация *           |                                                            |                                                                                                    |
| Страна *                |                                                            | has asked for the following access to your ORCID record:                                                                                |
|                         |                                                            | Get vour ORCID iD                                                                                                    |
| Войти в систем          | SIGN IN                                                    | Войти в систему                                                                                                    |
| Addression              | Format wave and an OBCID ID2                               | Auper anortpennoù re                                                                                                    |
| Иня пользователя *      | Forgot your password or ORCID ID?                          | Veel non-boarrens *                                                                                                    |
| Пароль *                | Don't have an ORCID ID yet? Register now                   | Deny access                                                                                                    |
|                         | or                                                         | Парил. *                                                                                                    |
| Повторите пароль *      |                                                            | If authorized, this organization will have access to your ORCID<br>record, as outlined above and described in further detail in ORCID's |
| Da a concernan          |                                                            | privacy policy.                                                                                                    |
|                         | Access through your                                        | A A # # AND CONTRACT<br>You can manage access permissions for this and other Trusted                                                    |
|                         | - Institution                                              | organizations in your account settings.                                                                                                 |

3. Регистрация завершена, вы можете перейти к следующему шагу.

| HOCKELGOWERY NATIONAL CENTER<br>BOULDIMENT NATIONAL CENTER                                                                        |                   |
|----------------------------------------------------------------------------------------------------|-------------------|
| Научно-аналитический журнал "Высшая школа Казахстана"<br>Журнал - Архивы - Контакты Объявления Текущий выпуск Отправка материалов |                   |
| Главная / Регистрация завершена<br>Регистрация завершена                                                                          | Язык<br>English   |
| Спасибо за регистрацию! Что вы хотите сделать дальше?                                                                             | Kazakh<br>Русский |
| <ul> <li>Отправить новый материал</li> <li>Редактировать мой профиль</li> <li>Продолжить изучать информацию на сайте</li> </ul>   | Информация        |
|                                                                                                    | Для читателей     |